## **Steps to find MAC Address on Android Mobile**

1. Go to Settings and Click on WiFi

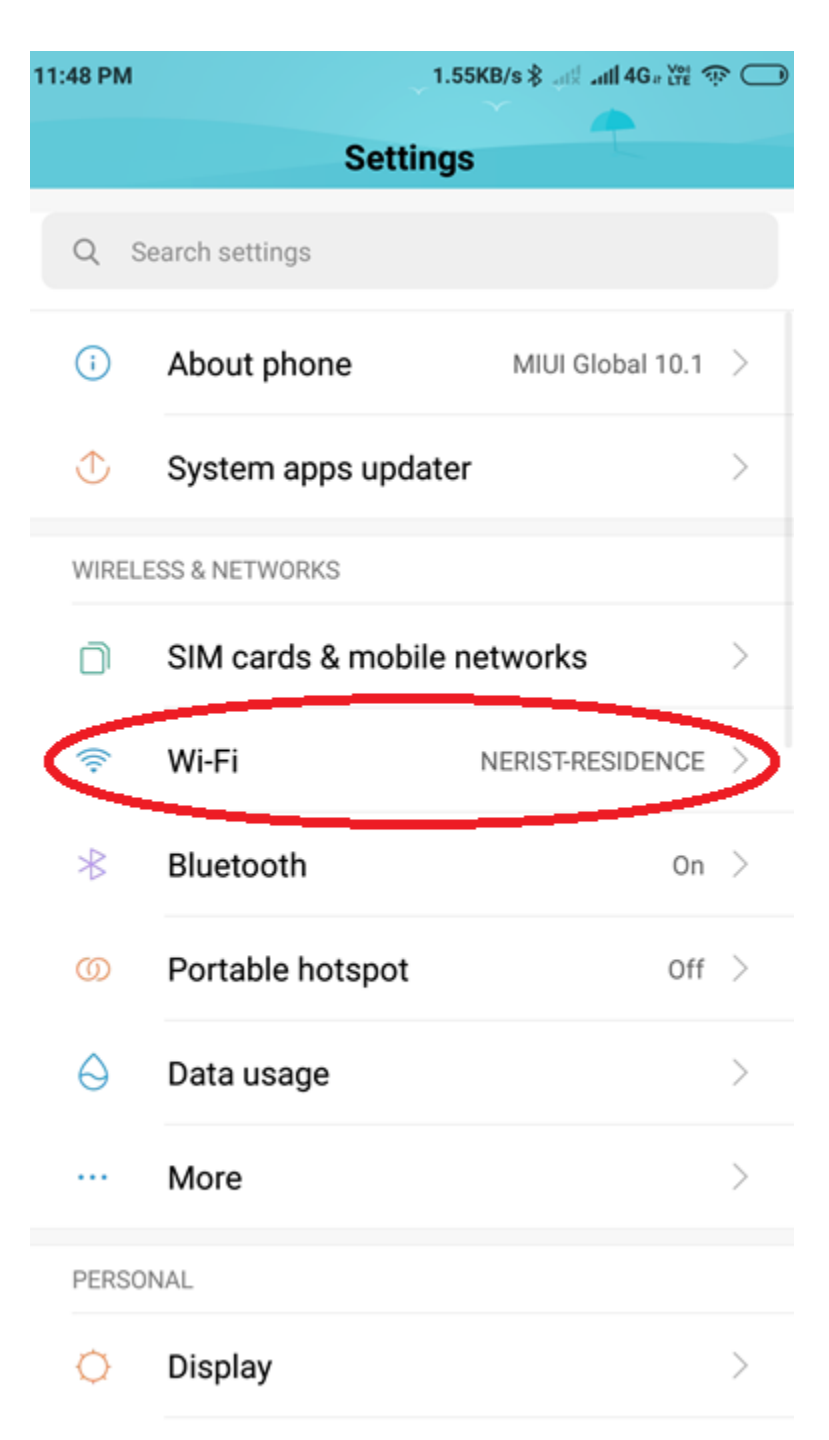

## 2. Scroll down and Click on Advanced Settings

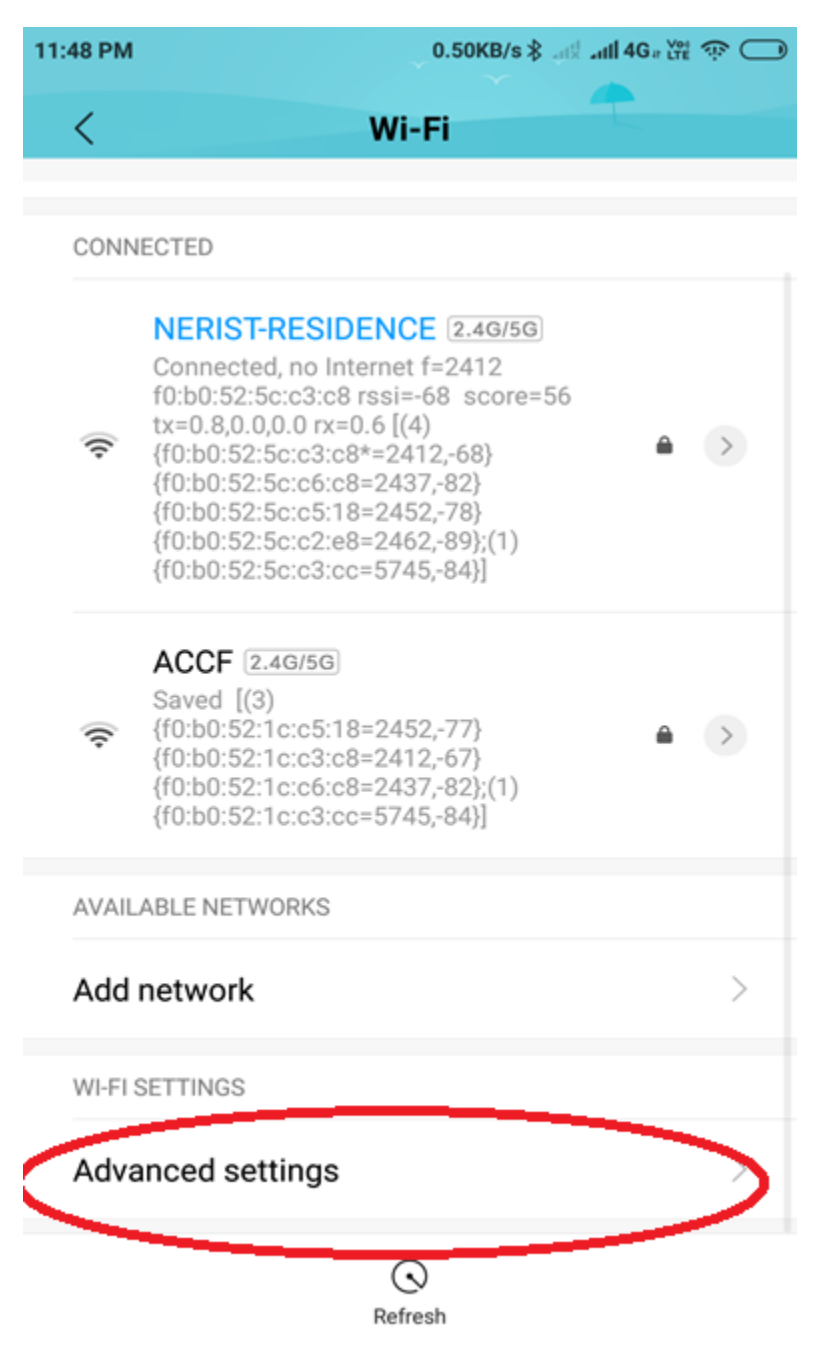

3. Find the MAC Address as shown below

| 11:49 PM                                                                                                    | 0.81KB/s 💲 🔤 🚛 🚛 🖓 🔘     |
|----------------------------------------------------------------------------------------------------|--------------------------|
| < Advance                                                                                                    | ed settings              |
| _                                                                                                    |                          |
| Install certificates                                                                                                   | >                        |
| Wi-Fi frequency band                                                                                                   | Automatic >              |
| Scanning always available<br>Let Google's location service and other apps<br>scan for networks, even when Wi-Fi is off |                          |
| OTHER CONNECTIVITY OPT                                                                                                 | IONS                     |
| Wi-Fi Direct                                                                                                    | >                        |
| Connect WPS<br>Make sure the router supp                                                                               | orts and has WPS enabled |
| WPS Pin Entry<br>Make sure the router supp                                                                             | orts and has WPS enabled |
| WI-FI PROPERTIES                                                                                                    |                          |
| MAC address<br>00:ec:0a:29:c8:cd                                                                                       |                          |
| IP address<br>Unavailable                                                                                              |                          |